# Online Workbooks Students' Guide

## Introduction

Welcome to the *Interchange Fourth Edition* Online Workbook! Here you will be able to review and practice the language learned in class and communicate with your classmates and your teacher.

## Learning Management System

The workbook is hosted on a Learning Management System (LMS) owned by Cambridge. This is a website where you can log in and do exercises. Your teacher can check your scores and progress and see your interactions with others in the group. It is easy to learn to use and there are step-by-step instructions in the practical sections below to help you.

## **Benefits**

The workbook is organized in the same way as your Students' Book so it will be easy for you to find the practice exercises you are looking for. It contains the same exercises and materials as the print version of the workbook.

Other benefits include:

- A variety of instantly marked exercises
- A range of ways to communicate with your teacher and other students so you can get help easily while you are working.
- The ability to see your scores so you can see how well you are doing
- The ability to try exercises over and over until you feel confident. Only the last score is recorded in the Progress section.

# **Getting started**

## Logging in for the first time

First submit your access code. Ask your teacher if you can't find your access code.

|                                                                                                    | Log in to your account                                                            |
|----------------------------------------------------------------------------------------------------|-----------------------------------------------------------------------------------|
| Interchange Fourth Edition                                                                                                    | Log in to your account                                                            |
|                                                                                                    | Enter your email id and password below                                            |
| Jack C. Richards<br>with Jonathan Hull and Susan Proctor                                                                                                    | Email address                                                                     |
| Interchange Fourth Edition is a fully revised edition of Interchange<br>Third Edition, the world's most successful series for adult and<br>young-adult learners of North American English. | Password                                                                          |
| he Interchange Fourth Edition Online Workbooks include.                                                                                                    | Login Forgot your password?                                                       |
| activities to support what is taught in the Student's Book                                                                                                    | Chanta and                                                                        |
| clear, easy-to-follow navigation to support self-study                                                                                                    | Enter an access code                                                              |
| additional listening practice<br>simple tools to monifor progress                                                                                                    | interchanne                                                                       |
| The Interchange Fourth Edition Online Workbooks can be                                                                                                    | and create an access code, enter it here and create an account. An access code    |
| urchased in a variety of ways:                                                                                                    | Iooks like this: 2KH8-DMYD-28CE-4V83.<br>your teacher has given you a class code. |
| as an institutional subscription                                                                                                    | you will be asked to enter it later.                                              |
| as a stand-alone access card                                                                                                    | • managam 3                                                                       |
| directly from this site using a credit card                                                                                                    |                                                                                   |

You will then be prompted to set up an account. Click the link to register. Fill in your details as prompted and click "Submit."

| Thank you for purchasing In<br>Before buying a course, please log in or | terchange Fourth Edition, Level 1                                                                       |
|-------------------------------------------------------------------------|----------------------------------------------------------------------------------------------------|
| Log in to your account                                                  | Create an account                                                                                       |
| Enter your email id and password below.                                 | Enter the information in the fields below and then click "Submit". Your username is your email address. |
| Password Password                                                       | First Name                                                                                              |
| Login Forgol your password?                                             | Last Name                                                                                               |
| Don'thave an accoun ? Click here to regist                              | Email<br>Your password                                                                                  |
|                                                                         |                                                                                                    |

six (6) characters long.

Terms of Use

Password Confirm Password

# Joining a class using a class code

If your teacher sends you a class code by email you will need this to join a class. After using your Activation Code, type in the Class Code and click "Submit." You will then have access to the course and the class.

| ni prhanp<br>II Li Li Li Li Li My Workbooks My                                                                                                    | TOOLS NETWORK                                                                                                    | natiolaStudent UAIteet   Hele   Log out<br>Q. Search                                                                                                    |
|----------------------------------------------------------------------------------------------------|----------------------------------------------------------------------------------------------------|----------------------------------------------------------------------------------------------------|
| My classes<br>Ny classes<br>Ny classes<br>Ny classes<br>Ny classes<br>You need a class code to start your course for the first time,<br>and click Submit.<br>• After that, click on Go to class to use your course materials.<br>If you are a teacher<br>• You need to create a class to access your course. Click the<br>instructions. You can create as many classes as you want.<br>• If you have already created a class, click on the Go to class is<br>Chouse a product. | Your teacher will give you a code. Enter the code<br>Greate new class link and follow the<br>button to access your class. | You are currently logged in as<br>naticiaStudent UATtest   Log out<br>View Progress<br>Enter an access code<br>If you have an access code, enter it here<br>and create an account. An access code<br>tooks like this: 2KH&DMYD-28CE-4V83. If<br>your teacher has given you a class code,<br>you will be asked to enter it later. |
| + 📓 Interchange Fourth Edition, Intro Level                                                                                                    | Show classes (1)                                                                                                    | Submit code                                                                                                    |
| + 📑 Interchange Fourth Edition, Level 1                                                                                                    | Show classes (3)                                                                                                    |                                                                                                    |
| Interchange Fourth Edition, Level 2   Please enter the code for this product, given to you by your teacher.                                                                                                    | Class Code                                                                                                    |                                                                                                    |

# **The Class Homepage**

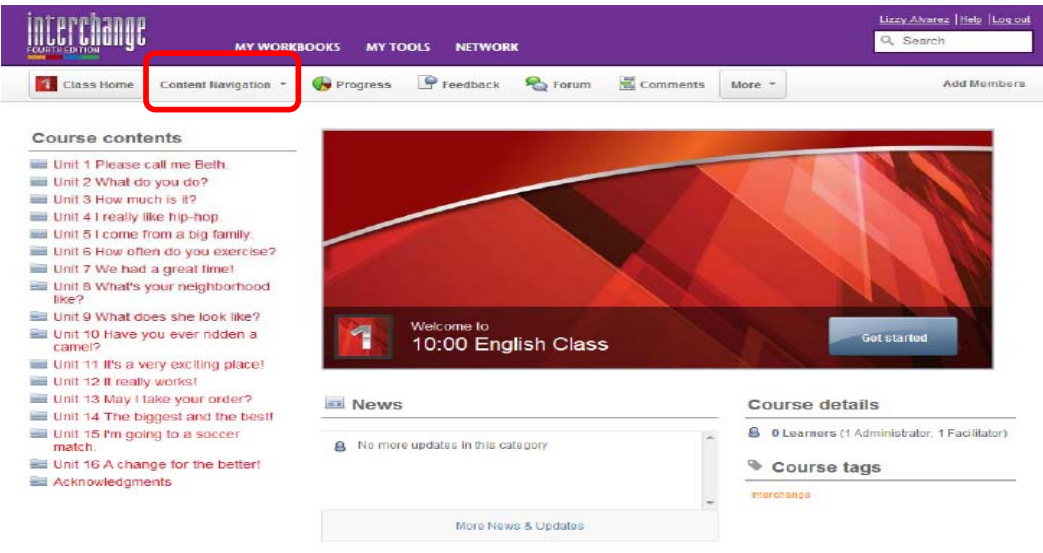

From here you can see the list of contents on the left hand side. To navigate around the content while working you should use the Content Navigation button. In the same area you will also see the links to your Progress and Discussions menus.

## **My Workbooks**

This is where you will find the workbook you are using.

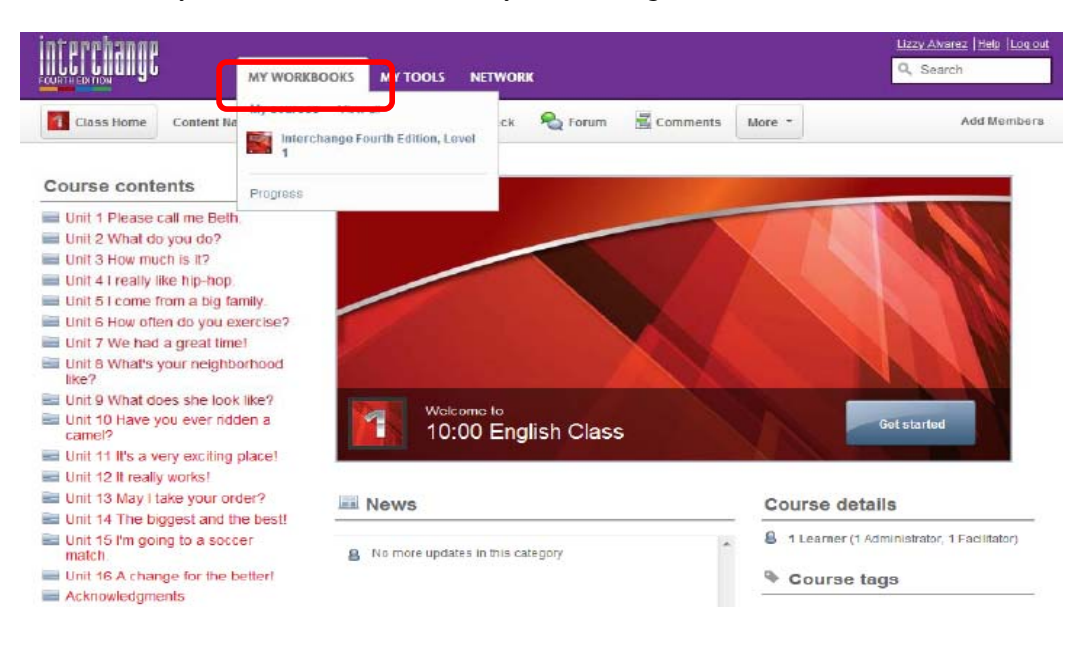

# **My Tools**

Click here to edit your profile and see your messages.

| Interchange | MY WORKBOOKS               | MY TOOLS               | NETWORK |         |          |        |
|-------------|----------------------------|------------------------|---------|---------|----------|--------|
| Class Home  | Content Navigation 🔹 🛞 Pro | Profile<br>Messages (3 | doack ( | 💫 Forum | Comments | More • |

Click "Edit My Profile" to add information to your profile, upload a picture or change your password.

|       |     | Jill Student<br>Member from Jun 13, 2012<br>About Jill Student |
|-------|-----|----------------------------------------------------------------|
| Cours | ses | Network                                                        |

You can also manage what information is sent to your email account or appears in your News feed here.

| Indicate the events for which you want to receiv | ve Dashboard or Email ( | notifications. Som | e events may not apply to all courses. |             |      |
|--------------------------------------------------|-------------------------|--------------------|----------------------------------------|-------------|------|
|                                                  | 🏠 Dashboard             | 🖾 Email            |                                        | 🙆 Dashboard | 🖾 En |
| Vour courses                                     |                         |                    | F General                              |             |      |
| Added to a new course                            |                         |                    | Messages received                      |             | ~    |
| Your course membership changed                   |                         |                    | Contact requests received              |             |      |
| Course copied                                    | •                       |                    | Contact requests accepted              |             |      |
| Content feedback submissions                     | •                       |                    | Replies to your forum posts            |             |      |
| Page comments                                    |                         |                    | General site announcements             |             | V    |
| Course forum posts                               |                         |                    |                                        |             |      |
| Calendar events: Added                           |                         |                    |                                        |             |      |

## Network

This shows the list of people in your network. You can only send and receive private messages to people in your network. To add people, type their name into the search bar. Results are shown in 3 tabs: "Courses," "People," "Content." Switch to "People" to see who matches your search. Click the second icon "Add as contact" next to the person's name to send an invitation to join your network.

| interchange<br>Multi billigi                                              | MY WORKBOOKS   | MY TOOLS   | NETWORK |
|---------------------------------------------------------------------------|----------------|------------|---------|
| Displaying 1-1 of 1 results for<br>JIII Student<br>Courses People Content |                |            |         |
| Jill Student Learner                                                      | ت<br>کے<br>Add | as contact |         |

The invitation will appear in their messages under "My Tools." To accept, they will click on the message and click "Accept."

| interchange   | MY WORKBOOKS M                    | (TOOLS NETWORK                                      | naticieStudent UATtest  Heb  Log out<br><mark>Q Search</mark> |
|---------------|-----------------------------------|-----------------------------------------------------|---------------------------------------------------------------|
| Messages «    | Back to inbox                     |                                                     | Compose a new message                                         |
| From: 📝 L     | .izzy Alvarez                     |                                                     |                                                               |
| Subject Anoth | er person wants to connec         | t with you                                          |                                                               |
| Date: 19 Jun  | 2012 16:23 (GMT)                  |                                                     |                                                               |
| Lizzy A       | Alvarez, a learner, would like to | add you to their network on interchangeowbs-qa.camb | oridge.org.                                                   |
| Detlin        | e requestAccept request or        |                                                     |                                                               |
| То гер        | ly to the sender, view this mes   | sage here:                                          |                                                               |
|               |                                   | Lizzy Alvarez<br>wants to connect with you.         |                                                               |
| Rep           | ly Delete                         |                                                     |                                                               |

When they have accepted the invitation you will be able to send private messages to each other.

## Content

Content is organized into units corresponding to the Student's Book. Each unit contains three pages of activities and one page of listening activities. On the Class Home page, the units and activities are listed on the left. Once you begin working through the content, the list disappears and you can navigate using the Content Navigation button on the toolbar.

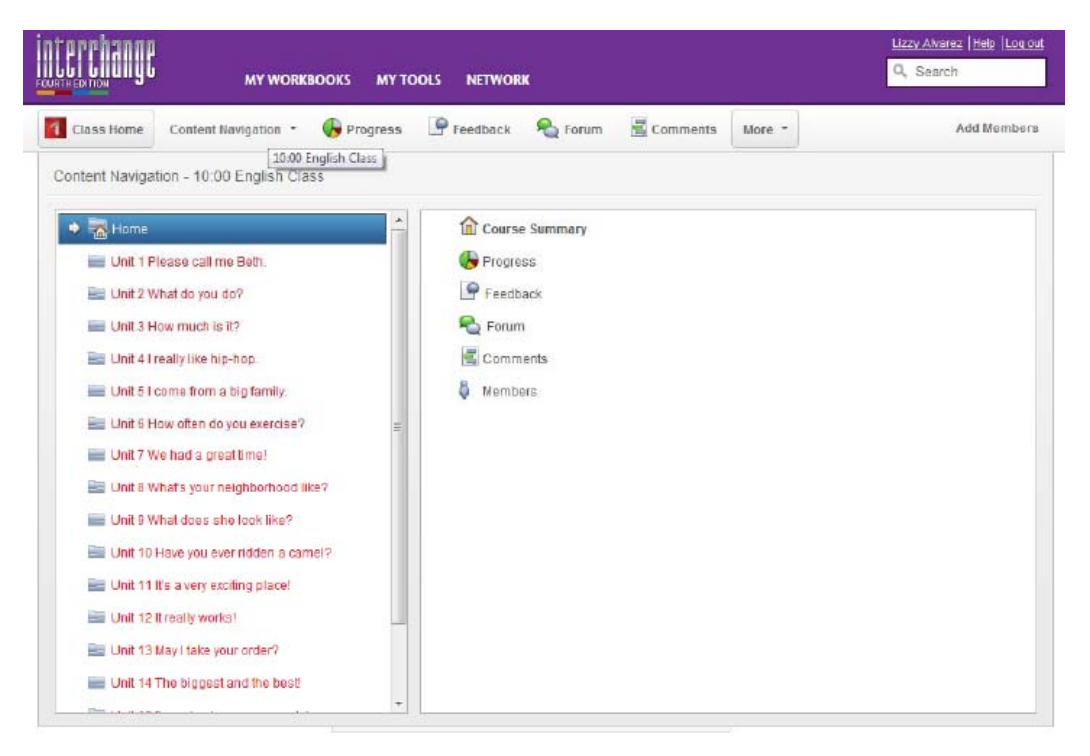

## **Activity Types**

Various activity types are available to help you consolidate your language skills learned in class.

#### Categorize

These exercises ask you to put words into categories to test your understanding of vocabulary and grammar.

6. Drag and drop the words into the correct place on the chart.

Avalable morks: 12

| propro [ school | water crime                                                                                                    | Lianc Dank | parking pointbon | noise librar | y nospital |
|-----------------|----------------------------------------------------------------------------------------------------|------------|------------------|--------------|------------|
| theater         |                                                                                                    |            |                  |              |            |
|                 |                                                                                                    |            |                  |              |            |
|                 | No. of the second second second second second second second second second second second second second second se |            |                  |              |            |
| ount nouns      | Noncount no                                                                                                    | JINS       |                  |              |            |
| Drop here       | E                                                                                                    | trop here  |                  |              |            |
|                 |                                                                                                    |            |                  |              |            |
|                 |                                                                                                    |            |                  |              |            |

#### Fill-in-the-blank

These are generally used to practice grammar or fixed expressions. Type the answer into the space.

2. What do these people do?

Available marks: 5

A. Read the descriptions. Type the correct verbs. Use contractions when possible.

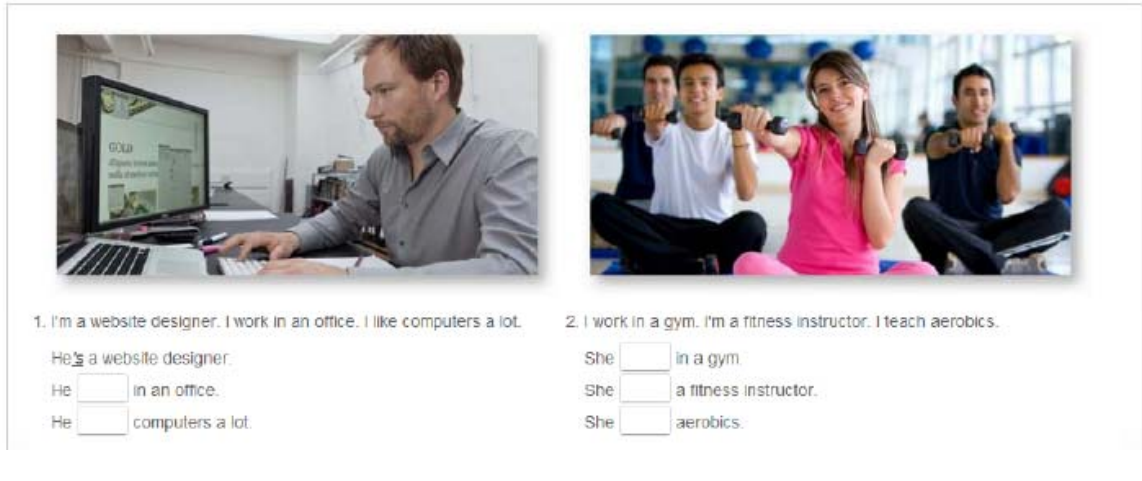

## Matching

These are exercises to match words to meanings or questions to answers. Click on the shaded bars to select matching items.

| 6. Clothes                                                                              | Available marks: 7             |
|-----------------------------------------------------------------------------------------|--------------------------------|
| A. Match the picture to the word.<br>Click the shaded bars to select matching items. Un | ndo a match by clicking again. |
| 18                                                                                      | shorts                         |
| and the                                                                                 | scart                          |
|                                                                                         | skirt                          |
| Ä                                                                                       | boots                          |
| 2                                                                                       | dress                          |
|                                                                                         | sneakers                       |
| *                                                                                       | necktie                        |

#### Reordering

These are exercises to reorder words in a sentence or letters in a word to practice grammar, vocabulary, and spelling. Click on the words and drag them to the correct place in the sentence.

8. Problems

Available marks: 3 🤝 🗇

A. Imagine you have this problem. How could you change the situation? Drag the words into the correct order.

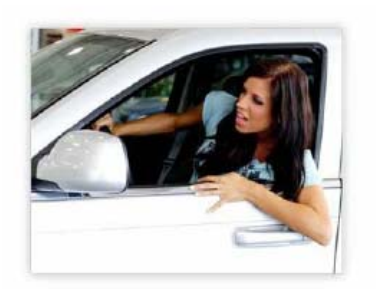

I'm not interested in my job these days. I spend three hours driving to and from work every day, and I don't make enough money! I can't find a new job, though, because of my poor computer skills.

| job, I   | a hop | to     | new   | find      |   |  |
|----------|-------|--------|-------|-----------|---|--|
| 1 money. | make  | want   | more  | to        |   |  |
| class.   | a p   | lan to | compu | iter take | ] |  |

#### **Multiple Choice**

These exercises can be drop down menus, radio buttons, or highlighting and are used for practicing a variety of language points.

## **Radio buttons**

Click on the button next to the correct answer.

Choose the correct answer.

| 1. Jennifer is a |            |                |                   |  |  |
|------------------|------------|----------------|-------------------|--|--|
| golfer           | basketba   | ll player (    | volleyball player |  |  |
|                  |            |                |                   |  |  |
| 2. Women's bas   | ketball is | than it was in | the past.         |  |  |
| harder           | easier     | more           | popular           |  |  |

#### Drop down menu

Click the arrow next to the space and choose the correct answer from the menu.

1. Choose the correct words to complete the sentences.

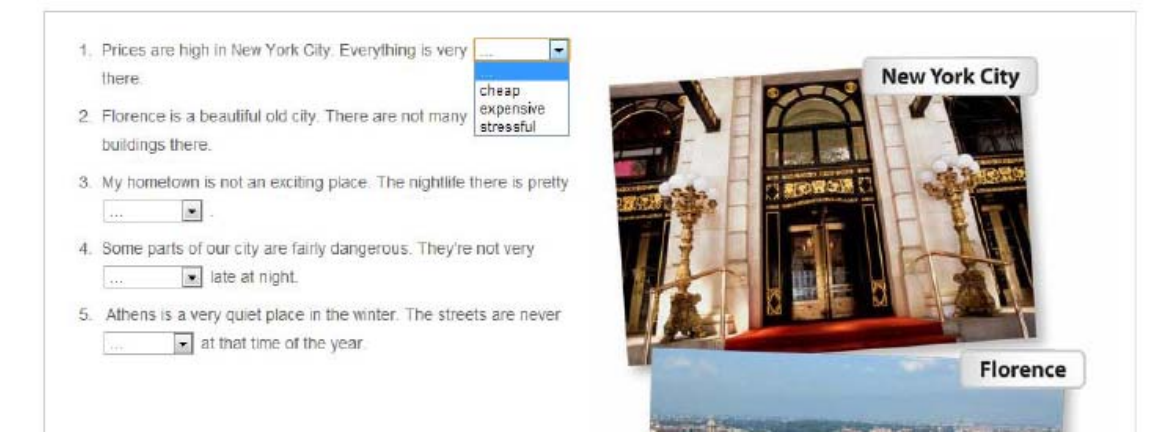

## Highlighting

Click on the words to highlight them.

10. Look at the picture. Highlight the correct verb forms.

Available marks: 6 🤎 🚿

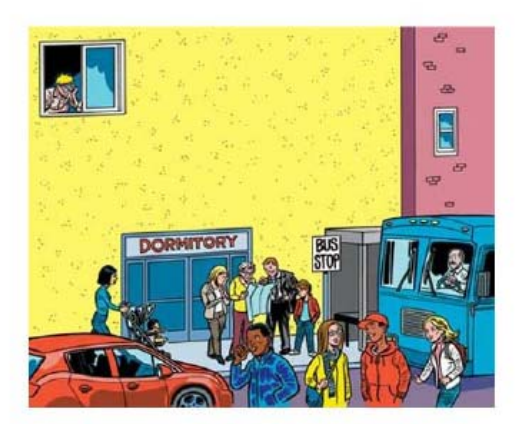

Yeah, classes start tomorrow. What am I doing? Let's see... I (looking / am looking) out my window right now. There's a middle-aged woman with her baby. Some people (wait / are waiting) at the bus stop. A serious-looking woman (asking / is asking) for directions. A young guy (uses / is using) his cell phone. Two people (standing / are standing) next to him. Hey! The one (wearing / is wearing) the baseball cap is my classmate! And hey, here comes a cute girl (carrying / is carrying) a backpack. Wait a minute! I know her! That's my old friend. I have to go now! Bye.

#### Audio

The workbook contains audio exercises for each unit. Click the script button to read the audio script while you listen. You can use this to check your answers before you click Submit or you can listen and read at the same time to practice your pronunciation.

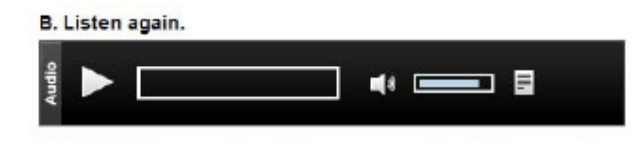

#### Submitting

When you have finished working you can click Submit at the end of each exercise or if you would like to try again, click Save as draft. When you click Submit, your scores will be saved in Progress.

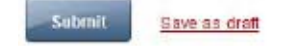

## Communication

Sometimes studying at home can feel lonely, but it is important to remember that studying online does not always mean studying alone.

The communicative features give you a lot of practice in communicating with your classmates in a natural way. This helps you to make friends in the class and learn from different perspectives on the topics you are studying. Your classmates can be a great help to you when you are having problems, and you can be a great help to them too by communicating in the forums.

You can communicate in 3 ways:

1. Comments

At the end of each page there is a section where you can leave comments about the exercises you have just done. These are visible to your teacher and the rest of the group, so anyone can leave comments.

| eave a Comment                        |                         |   |  |
|---------------------------------------|-------------------------|---|--|
| comments left here can be read by all | members of this course. |   |  |
|                                       |                         | < |  |

When someone leaves a comment you will receive notification of it in the Comments Section of the Home Page. The star indicates an unread comment.

|              | MY WORK              | воокз мутс | DOLS NETWOR | ĸ               |          |            | Uzzy Awarsz   Halo   L<br>Q. Search  |
|--------------|----------------------|------------|-------------|-----------------|----------|------------|--------------------------------------|
| 1 Class Home | Content Navigation * | Progress   | P Feedback  | Reference Forum | Comments | More -     | Add Memi                             |
|              |                      |            | Course      | commer          | nts      |            |                                      |
| 🛊 Page title |                      |            |             |                 |          | Comment    | s Lost comment                       |
| AdMb         | es 5-8               |            |             |                 |          | 5 <b>1</b> | Lizzy Alvarez<br>19 Jun 2012 @ 18:40 |
|              |                      |            |             |                 |          |            |                                      |

2. Feedback

Using the Feedback button at the top of the page, you can communicate with the teacher privately. Feedback messages are then visible at the top of the page and a notification that a new Feedback message is available will appear in your News Feed on the Home Page. You can see feedback from your teacher on the page where you sent your first feedback message.

|                                          |                                                                                          | Available marks: 3 🖓 FEEDBACK (0) |
|------------------------------------------|------------------------------------------------------------------------------------------|-----------------------------------|
|                                          |                                                                                          |                                   |
|                                          |                                                                                          | Sav                               |
|                                          |                                                                                          |                                   |
| î.                                       | You are viewing this page as Daisy Chain<br>Return to Moderator View                     |                                   |
| i                                        | You have completed this page.                                                            |                                   |
|                                          |                                                                                          | Available marks: 6 SFEEDBACK (2)  |
|                                          |                                                                                          | Score: 6 out of 6 (100            |
| Daisy Chain<br>10 Nov 2011 16:22 (GMT)   | This was far two esy for me Teacher. I go to a higher level class, please.               |                                   |
| Deirdre C III<br>10 Nov 2011 16:38 (GMT) | Let's talk about this on Monday. In the meantime, try and finish the rest of the module. | 6                                 |
|                                          | <ul> <li></li> </ul>                                                                     |                                   |
|                                          |                                                                                          | Save                              |

3. Forums

The forums are visible to all students and teachers enrolled in the course. These are used for more general discussions. If you would like to start a new discussion click New Thread.

| Class Home                               | Content Navigation * | Progress | Feedback | Sector Forum | Comments | More * |         | Add Members |
|------------------------------------------|----------------------|----------|----------|--------------|----------|--------|---------|-------------|
|                                          |                      |          | Course   | discussio    | ons      |        |         |             |
| Thread t                                 | title                |          |          | Created by   | Las      | t post | Replies | Views       |
| No items to show                         | New thread           |          |          |              |          |        |         |             |
| ■ = Unread forum I<br>■ = No new replies | threads.<br>s.       |          |          |              |          |        |         |             |

When someone has posted to a Discussion thread it will appear in your News items on your Home Page.

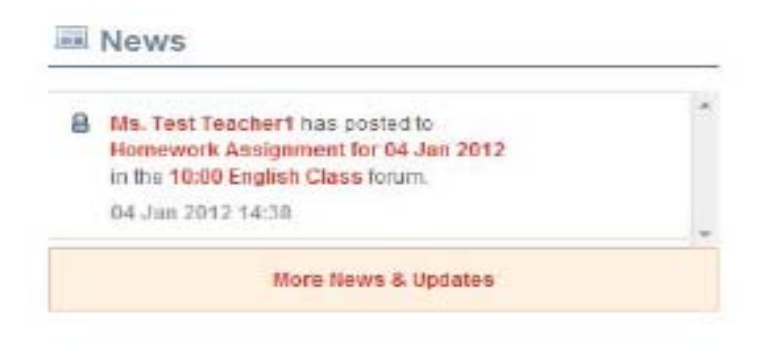

# **Tracking Your Progress**

Click "Progress" to see your scores.

|            | MY WORK              | BOOKS MY TO | DOLS NETWOR | K     |          |        |
|------------|----------------------|-------------|-------------|-------|----------|--------|
| Class Home | Content Navigation • | Progress    | Feedback    | Sorum | Comments | More - |

Here you can see your scores for each activity. Your teacher can see these, too.

| Class Home                 | Content Navigati | ion * 🕒 Progress                               | For                                   | um 🤄 🖗 Feedba    | ick 🏺 Members      |                    | 0             |
|----------------------------|------------------|------------------------------------------------|---------------------------------------|------------------|--------------------|--------------------|---------------|
| View by type<br>Attendance |                  | Jill S<br>Memb                                 | Student<br>er from Jun<br>nt progress | 13, 2012         |                    |                    |               |
| Online time                |                  |                                                |                                       |                  |                    |                    |               |
| Course scores              | ٠                | Course scores sum                              | imary                                 |                  |                    |                    |               |
|                            |                  | Jill St                                        | udent                                 | Average for this | s course's members |                    |               |
|                            |                  | Correct ans wers 929,8                         | 87910                                 | 929.8 of 978     |                    |                    |               |
|                            |                  | Overal score: 95.0                             | %                                     | 95.0%            |                    |                    |               |
|                            |                  | Course scores deta<br>Folder / Page name (expa | ail<br>and ( collapse]                |                  | Status             | Correct<br>answers | Overail acore |
|                            |                  | 🕨 🧾 Unit t Please call r                       | ne Bath.                              |                  |                    | 78.0 of 79         | 99.0%         |
|                            |                  | 🔹 🧾 Unit 2 What do you                         | u do?                                 |                  |                    | 99.0 of 104        | 95.0%         |
|                            |                  | Activities 1-4                                 |                                       |                  |                    | 37.0 of 39         | 95.0%         |
|                            |                  | Activities 5-8                                 |                                       |                  |                    | 30.0 of 31         | 97.0%         |
|                            |                  | Activities 9-12                                |                                       |                  |                    | 32.0 of 34         | 94,0%         |
|                            |                  | Listening                                      |                                       |                  |                    | 0 of 0             | NGA           |
|                            |                  | Intel S Have much 1                            | . 10                                  |                  |                    | 73.0 of 78         | Da nar        |

# Support

If you are having difficulty, please use the Help button to see the Frequently Asked Questions. You can also ask your teacher for help.

| Lizzy Alva ez  Help  L g out<br>Q Search                  |
|-----------------------------------------------------------|
| You are currently logged in as<br>Lizzy Alvarez   Log out |